## Instalacja i konfiguracja usługi FTP na Windows Server 2008 R2

| Recycle Bin                            |                                          |  |              |
|----------------------------------------|------------------------------------------|--|--------------|
|                                        |                                          |  |              |
| -                                      |                                          |  |              |
| Server Manager                         | erver, perform too management tasks, and |  |              |
| Con add or remove server roles and fea | tures.                                   |  |              |
| Internet Explorer                      | Documents                                |  |              |
|                                        | Computer                                 |  |              |
| Notepad                                | Network                                  |  |              |
|                                        | Control Panel                            |  |              |
|                                        | Administrative Tools                     |  |              |
|                                        | Help and Support                         |  |              |
|                                        | Run                                      |  |              |
|                                        |                                          |  |              |
|                                        |                                          |  |              |
| All Programs                           |                                          |  |              |
| Btart Search                           |                                          |  |              |
| 💦 Start 🔒 🔳 🍘                          |                                          |  | ) 🗂 🕺 📆 🔂 1: |

## Rysunek 1 Start - zarządzaj serwerem

| File Action View Help         |                                                                                                    |                                                                                 |                      |   |  |  |
|-------------------------------|----------------------------------------------------------------------------------------------------|---------------------------------------------------------------------------------|----------------------|---|--|--|
| 🗢 🔿 🙍 📊 🔽                     |                                                                                                    |                                                                                 |                      |   |  |  |
| Server Manager (W V-IFGY1LV72 | Z5 Roles                                                                                                    |                                                                                 |                      |   |  |  |
| Diagnostics     Configuration | View the health of the roles installed on                                                                                                    | your server and add or remove roles and features.                               |                      |   |  |  |
| 1 Estorage                    | Roles Summary                                                                                                    |                                                                                 | Help                 | - |  |  |
|                               | <ul> <li>Roles: 2 of 16 installed</li> <li>Active Directory Domain Services</li> <li>DNS Server</li> </ul>                                                       | L                                                                               | Add Roles            |   |  |  |
|                               | Active Directory Domain Services                                                                                                    |                                                                                 | AD DS Help           |   |  |  |
|                               | Stores directory data and manages communication between users and domains, including user logon processes, authentication, and directory searches.               |                                                                                 |                      |   |  |  |
|                               | Role Status                                                                                                    | Go to Active Directory Domain<br>Services                                       |                      |   |  |  |
|                               | Messages: None<br>System Services: 8 Running, 2 Stopped<br>Events: None in the last 24 hours                                                                     |                                                                                 |                      |   |  |  |
|                               | Role Services: 1 installed                                                                                                    | Add Role Services                                                               |                      |   |  |  |
|                               | Role Service                                                                                                    | Status                                                                          | Remove Role Services |   |  |  |
|                               | Active Directory Domain Controller<br>Identify Management for UNIX<br>Server for Network Information Service<br>Password Synchronization<br>Administration Tools | Installed<br>Not installed<br>s Not installed<br>Not installed<br>Not installed |                      |   |  |  |
|                               | Description:                                                                                                    |                                                                                 |                      |   |  |  |
|                               | Active Directory Domain Controller enables a s                                                                                                    | erverto store directory data and manages communicatio                           | n                    |   |  |  |
| 1.1                           | Last Refrech: 11/17/2019 1:59:59 AM Configure                                                                                                    | refrech                                                                         |                      |   |  |  |

Rysunek 2 Role - dodaj rolę

| <b>e</b>        | 📕 Server Manager    |               |                                         |                                                                                                    |                                                                                                    |                                                                                                    | _D×                   |               |
|-----------------|---------------------|---------------|-----------------------------------------|----------------------------------------------------------------------------------------------------|----------------------------------------------------------------------------------------------------|----------------------------------------------------------------------------------------------------|-----------------------|---------------|
| Recycle Bin     | File Action View    | Help          |                                         |                                                                                                    |                                                                                                    |                                                                                                    |                       |               |
|                 | 🗢 🔿 🖄 🛅 🛽           | ?             |                                         |                                                                                                    |                                                                                                    |                                                                                                    |                       |               |
|                 | 🚡 Server Manager (W | Add Roles Wi  | card                                    |                                                                                                    |                                                                                                    |                                                                                                    | ×                     |               |
|                 |                     |               | Select Server Rol                       | es                                                                                                    |                                                                                                    |                                                                                                    |                       |               |
|                 | 🗄 📇 Storage         | Refore You Re | unin .                                  |                                                                                                    | 1.54                                                                                                    |                                                                                                    |                       |               |
|                 |                     | Server Roles  | .g=1                                    | Select one or more roles to install                                                                                           | on this server.                                                                                                    | Description                                                                                            |                       |               |
|                 |                     | Confirmation  |                                         | Activo Directory Cortificato S                                                                                                | anvisaa                                                                                                    | Web Server (IIS) provides a reliable,                                                                  |                       |               |
|                 |                     | Progress      |                                         | Active Directory Domain Serv                                                                                                  | rices (Installed)                                                                                                    | manageable, and scalable Web                                                                           |                       |               |
|                 |                     | Results       | Add Roles Wizard                        |                                                                                                    |                                                                                                    | ×                                                                                                    |                       |               |
|                 |                     |               | Add featu<br>You cannot in<br>Features: | ures required for Web S<br>stall Web Server (IIS) unless the requ<br>Process Activation Service<br>ses Model<br>guration APIs | erver (IIS)?<br>ired features are also installed.<br>Description:<br><u>Windows Proces</u><br>generalizes the<br>the dependency<br>Add Requir | a Activation Service<br>IS process model, removing<br>on HTTP. All the features.<br>ed Features Cancel | y searches.<br>Domain |               |
|                 |                     |               | (i) Why are these feat                  | ures required?                                                                                                    |                                                                                                    |                                                                                                    |                       |               |
|                 |                     | -             |                                         |                                                                                                    |                                                                                                    |                                                                                                    |                       |               |
|                 |                     |               |                                         |                                                                                                    |                                                                                                    |                                                                                                    | _                     |               |
|                 |                     |               |                                         |                                                                                                    |                                                                                                    |                                                                                                    |                       |               |
|                 |                     |               |                                         | More about server roles                                                                                                    |                                                                                                    |                                                                                                    |                       |               |
|                 |                     |               |                                         |                                                                                                    |                                                                                                    |                                                                                                    |                       |               |
|                 |                     |               |                                         |                                                                                                    | < Previous                                                                                                    | Next > Install Cancel                                                                                  |                       |               |
|                 |                     |               |                                         |                                                                                                    |                                                                                                    |                                                                                                    |                       |               |
|                 |                     |               | Active Directory Dor                    | main Controller enables a server to                                                                                           | store directory data and man                                                                                                    | nages communication                                                                                    | -                     |               |
|                 | 4                   |               | Refresh disabled while                  | e wizard in use                                                                                                    | Supporting and di                                                                                                    |                                                                                                    |                       |               |
|                 | Į.                  |               |                                         |                                                                                                    |                                                                                                    |                                                                                                    |                       |               |
| 🎝 Start 🗍 🚠 💻 ( | 🎯 🔤 🦿 👸 3 - Paint   | 2             | Server Manager                          |                                                                                                    |                                                                                                    |                                                                                                    | 6                     | 搅 🖏 👍 2:00 AM |

Rysunek 3 Po wybraniu IIS - dostajemy informację o niezbędnych wymaganych dodatkach (potwierdzamy wybór)

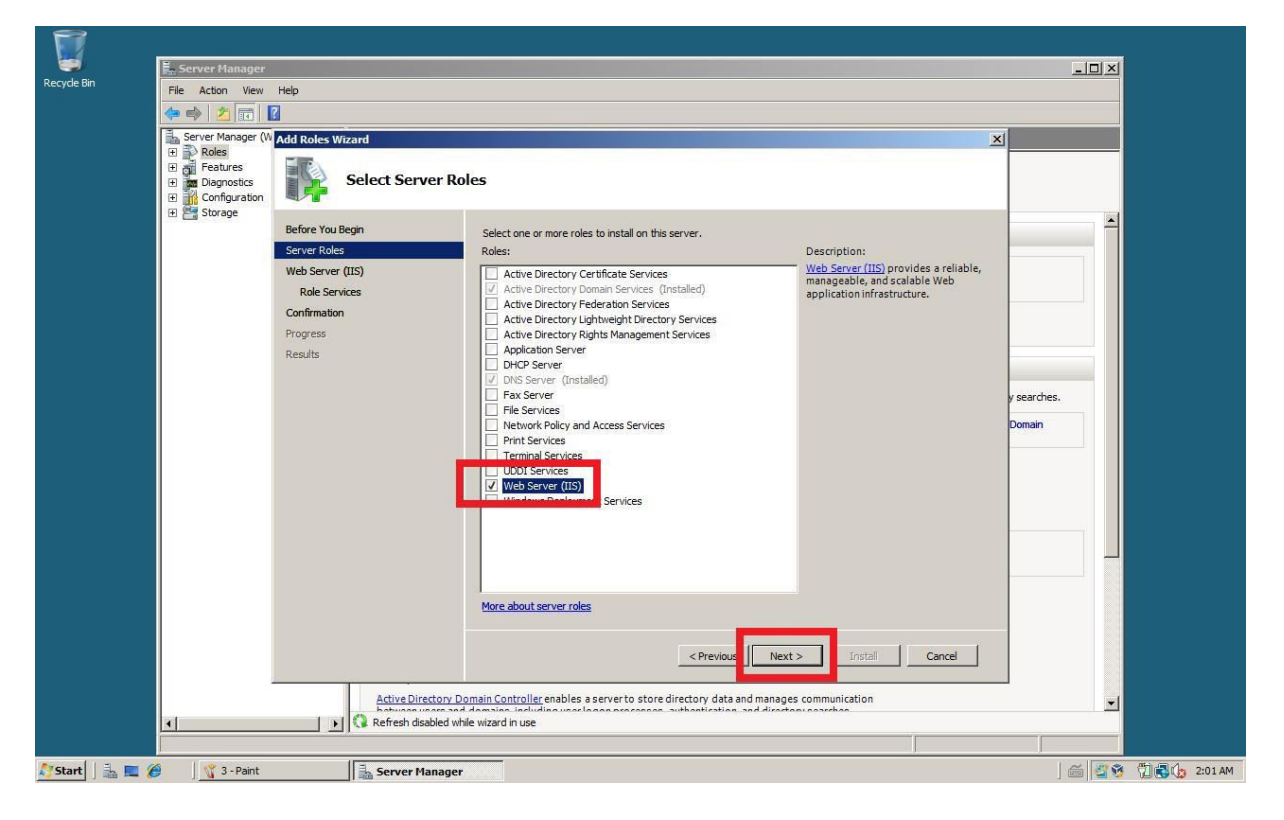

Rysunek 4 Potwierdzamy wybór

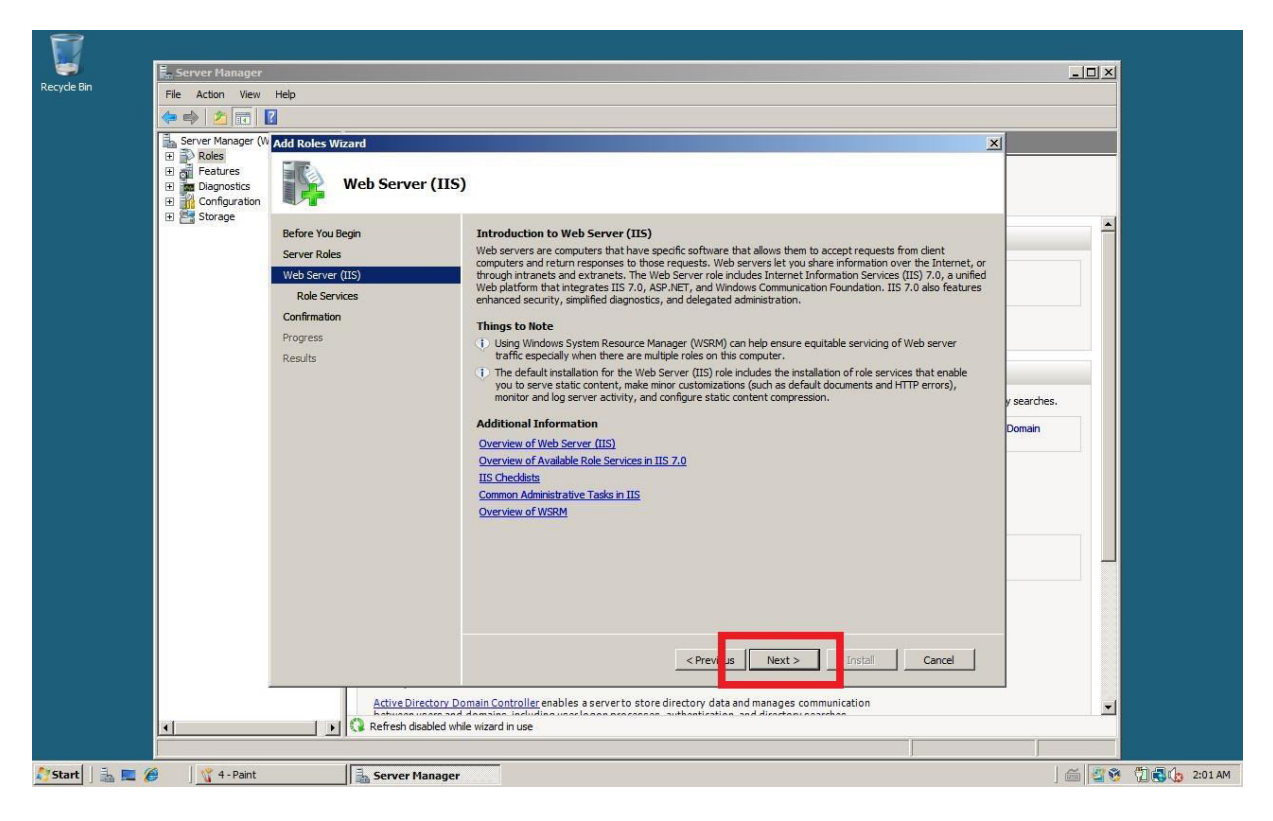

Rysunek 5 ....

|                                            | 7                                |                                                             |                                                    |                         |              |  |
|--------------------------------------------|----------------------------------|-------------------------------------------------------------|----------------------------------------------------|-------------------------|--------------|--|
|                                            |                                  |                                                             |                                                    |                         |              |  |
| Server Manager (W                          | Add Roles Wizard                 |                                                             |                                                    | ×                       |              |  |
| Features     Diagnostics     Configuration | Select Role S                    | Gervices                                                    |                                                    |                         |              |  |
| 🗄 🔚 storage                                | Before You Begin<br>Server Roles | Select the role services to install for W<br>Role services: | eb Server (IIS):<br>Descripti                      | on:                     | -            |  |
|                                            | Web Server (IIS)                 | Digest Authentication                                       | Web Serv                                           | er provides support for |              |  |
|                                            | Role Servi                       | Client Cortificate Man                                      | sing Authoritication HIML We                       | x server                |              |  |
|                                            | Confirmation                     | <b>u</b>                                                    |                                                    | r external              |              |  |
|                                            | Progress Add                     | role services required for FTP F                            | Publishing Service?                                | nvironment<br>b-based   |              |  |
|                                            | Results You c                    | annot install FTP Publishing Service unless the red         | quired role services are also installed.           |                         |              |  |
|                                            | FI V                             | Veb Server (IIS)                                            | Web Server (IIS) provides a reliat                 | le,                     | r constraine |  |
|                                            | E                                | Management Tools                                            | manageable, and scalable Web ap<br>infrastructure. | oplication              | y searches.  |  |
|                                            |                                  | IIS 6 Metabase Compatibility                                |                                                    |                         | Domain       |  |
|                                            |                                  | 4C = 98                                                     |                                                    | - 1                     |              |  |
|                                            |                                  |                                                             | Add Required Role Services                         | Cancel                  |              |  |
|                                            | (i) Why are the                  | ese role services required?                                 |                                                    | li.                     |              |  |
|                                            |                                  | IIS 6 Management Co                                         | nsole                                              |                         |              |  |
|                                            |                                  | FTP Server                                                  |                                                    |                         |              |  |
|                                            |                                  | FTP Management Console                                      | <u> </u>                                           |                         |              |  |
|                                            |                                  | More about role services                                    |                                                    |                         |              |  |
|                                            |                                  |                                                             |                                                    |                         |              |  |
|                                            |                                  |                                                             | < Previous Next >                                  | Install Cancel          |              |  |
|                                            |                                  |                                                             |                                                    |                         |              |  |
|                                            | Active Direct                    | ory Domain Controller enables a server to stor              | e directory data and manages communic              | ation                   | -            |  |
| 4                                          | Refresh disab                    | led while wizard in use                                     |                                                    |                         |              |  |

Rysunek 6 Dodajemy niezbędne skłądniki

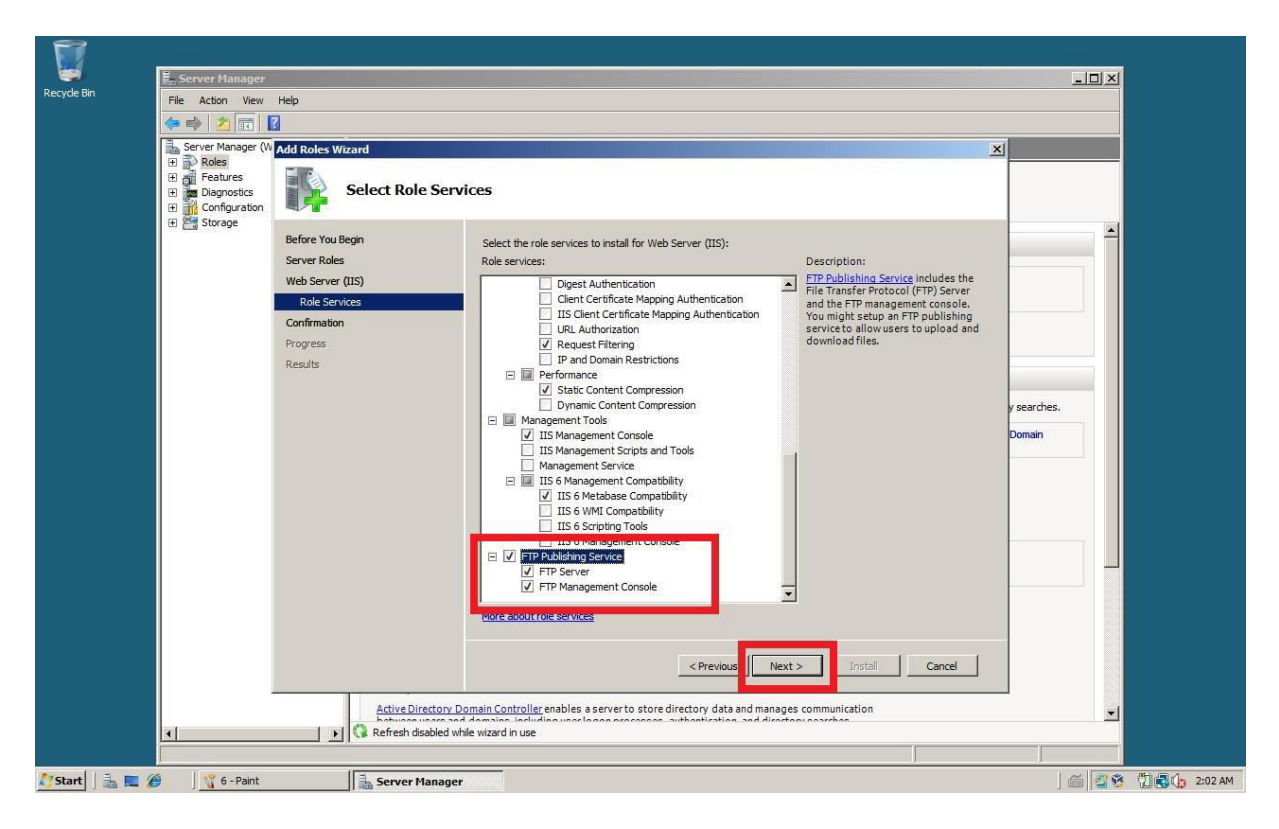

## Rysunek 7 Zaznaczamy gałąź FTP

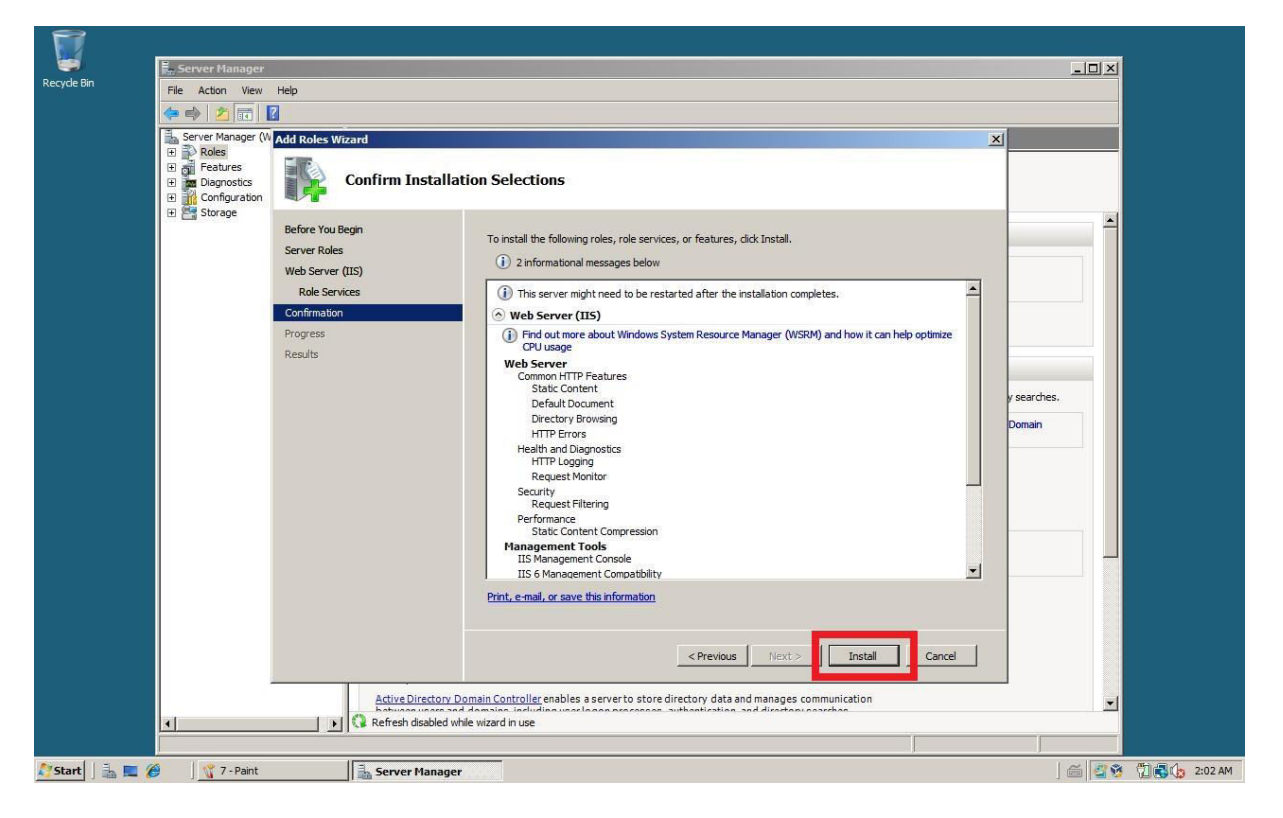

**Rysunek 8 Instalujemy** 

| 👫 8 - Pain    | ıt             |                                                        |                |                              |                                                                              |             | _ 8 ×           |
|---------------|----------------|--------------------------------------------------------|----------------|------------------------------|------------------------------------------------------------------------------|-------------|-----------------|
| File Edit     | View Image     | Colors Help                                            |                |                              |                                                                              |             | d               |
| S III         |                | Server Manager                                         | Usla           |                              |                                                                              |             | 1               |
| 1             |                | the Action View                                        | meip<br>n      |                              |                                                                              |             | -               |
| 19            |                |                                                        | 1              |                              |                                                                              |             | - I -           |
| 1 5           |                | Server Manager (W     Roles                            | Add Roles Wiza | ard                          |                                                                              |             |                 |
| <b>A</b>      | Recycle Bin    | Features     Diagnostics     Configuration     Storage | I I            | nstallation Progress         |                                                                              | 100         |                 |
|               |                |                                                        | Before You Beg | gin Th                       | e following roles, role services, or features are being installed:           | -           |                 |
|               |                |                                                        | Server Roles   |                              | Web Server (IIS)                                                             |             |                 |
|               |                |                                                        | Web Server (II | (5)                          | Windows Process Activation Service                                           |             |                 |
| 1.61          |                |                                                        | Role Service   | 25                           |                                                                              |             |                 |
|               |                |                                                        | Program        |                              |                                                                              |             |                 |
|               |                |                                                        | Results        |                              |                                                                              |             |                 |
|               |                |                                                        |                |                              |                                                                              |             |                 |
|               |                |                                                        |                |                              |                                                                              | y searches. |                 |
|               |                |                                                        |                |                              |                                                                              | Domain      |                 |
|               |                |                                                        |                |                              |                                                                              | Contain     |                 |
|               |                |                                                        |                |                              |                                                                              |             |                 |
|               |                |                                                        |                |                              |                                                                              |             |                 |
|               |                |                                                        |                |                              |                                                                              |             |                 |
|               |                |                                                        |                |                              |                                                                              |             |                 |
|               |                |                                                        |                |                              |                                                                              |             |                 |
|               |                |                                                        |                |                              |                                                                              |             |                 |
|               |                |                                                        |                |                              | Initializing installation                                                    |             |                 |
|               |                |                                                        |                |                              |                                                                              |             |                 |
|               |                |                                                        |                |                              |                                                                              |             |                 |
|               |                |                                                        |                |                              | <pre></pre>                                                                  | Cance       |                 |
|               |                |                                                        |                | Active Directory Domain (    | notroller enables a server to store directory data and manages communication |             |                 |
|               |                |                                                        |                | Refresh disabled while wize  | d in use                                                                     |             |                 |
| For Help, dia | rk Help Topics |                                                        |                | S THE TEST GOODED WHILE WIZE |                                                                              |             | P               |
| Creent        |                | R - Daint                                              |                | E Camura Managana            | 1                                                                            |             | 3 1             |
| Start         | ] 📾 💻 🌔        | J o - Palit                                            |                | 📸 server manager             |                                                                              |             | 2 10 10 2:02 AM |

Rysunek 9 ...kawa

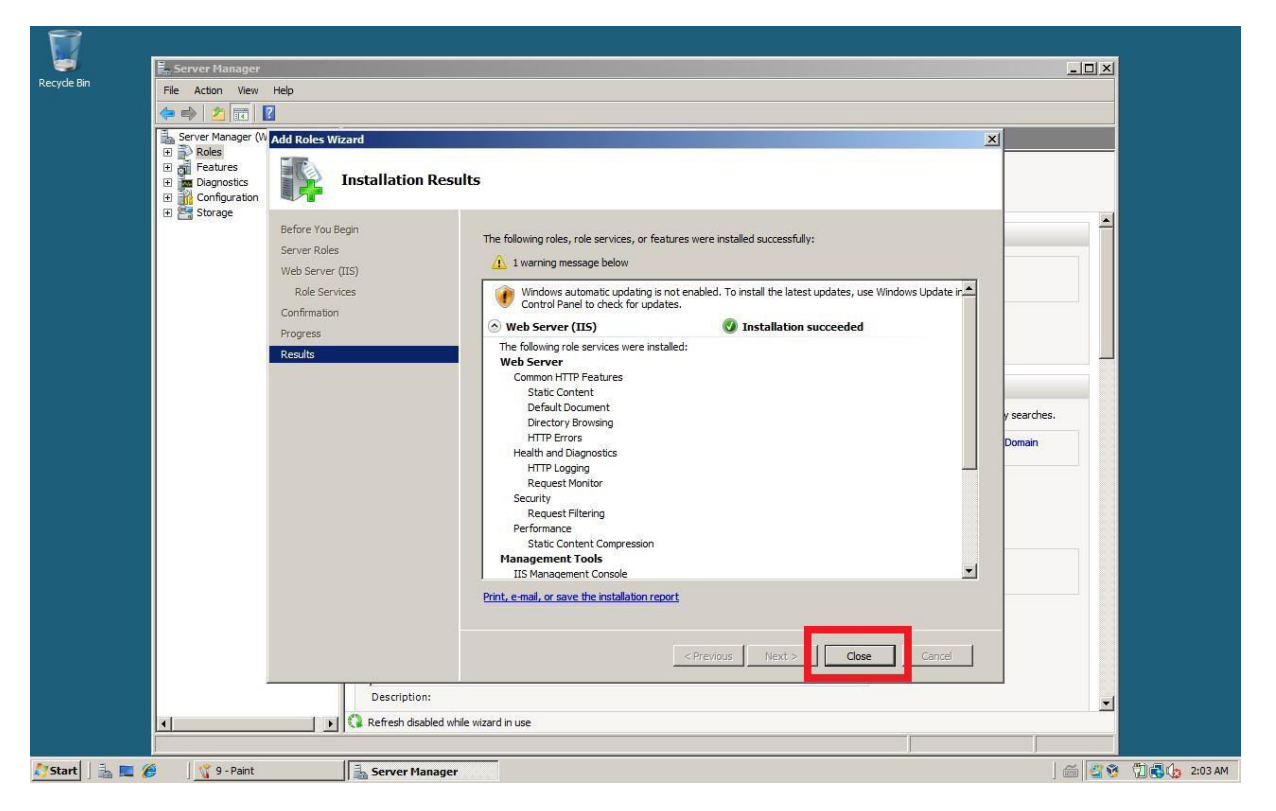

Rysunek 10 Kończymy instalację

| 1                 |                          |                                                |                                                             |  |
|-------------------|--------------------------|------------------------------------------------|-------------------------------------------------------------|--|
|                   |                          | Terminal Services                              |                                                             |  |
| Recycle Bin       |                          | Active Directory Dempine and Truste            |                                                             |  |
|                   |                          | Active Directory Domains and Trusts            |                                                             |  |
|                   |                          | Active Directory Sites and Services            |                                                             |  |
|                   |                          | Active Directory Users and Computers           |                                                             |  |
|                   |                          | 2 ADSI Edit                                    |                                                             |  |
|                   |                          | 🦗 Component Services                           |                                                             |  |
|                   |                          | 😓 Computer Management                          |                                                             |  |
|                   |                          | 🔄 Data Sources (ODBC)                          |                                                             |  |
|                   |                          | 2. DNS                                         |                                                             |  |
|                   |                          | Event Viewer                                   |                                                             |  |
|                   |                          | - Croup Delicy Management                      |                                                             |  |
|                   |                          | Internet Information Services (IIS) 6.0 Manage |                                                             |  |
| -                 | 20.                      | anternet information services (its) oto manage |                                                             |  |
| Server Manager    | 65                       |                                                | Internet Information Services (IIS) 6.0 Manager enables you |  |
|                   |                          | ISCSI Initiator                                | to configure 1156.                                          |  |
| Command Prompt    |                          | Local Security Policy                          |                                                             |  |
|                   |                          | Memory Diagnostics Tool                        |                                                             |  |
|                   | Administrator            | Reliability and Performance Monitor            |                                                             |  |
| Internet Explorer |                          | b Security Configuration Wizard                |                                                             |  |
|                   | Documents                | Server Manager                                 |                                                             |  |
| Windows Update    |                          | 🔍 Services                                     |                                                             |  |
|                   | Computer                 | Share and Storage Management                   |                                                             |  |
| Notepad           | Notwork                  | Storage Explorer                               |                                                             |  |
| 12                | NEWOIK                   | System Configuration                           |                                                             |  |
| Paint             | Control Papel            | Tack Scheduler                                 |                                                             |  |
|                   | CONTRACTOR OF CONTRACTOR |                                                |                                                             |  |
|                   | Administrative Tools     | windows Firewail with Advanced Security        |                                                             |  |
|                   |                          | Windows Server Backup                          |                                                             |  |
|                   | Help and Support         |                                                |                                                             |  |
|                   |                          |                                                |                                                             |  |
|                   | Run                      |                                                |                                                             |  |
|                   |                          |                                                |                                                             |  |
|                   |                          |                                                |                                                             |  |
|                   |                          |                                                |                                                             |  |
|                   |                          |                                                |                                                             |  |
|                   |                          |                                                |                                                             |  |
| All Programs      |                          |                                                |                                                             |  |
| Start Search      | 0 0 1                    |                                                |                                                             |  |
| Michael           | 1                        |                                                |                                                             |  |
| ju iv-Pant        |                          |                                                |                                                             |  |

Rysunek 11 Start - narzędzie administracyjne - internetowe usługi informacyjne 6.0

| 🐌 Internet Information Services (IIS) 6.0 Manage | er                                        |        |  |  |
|--------------------------------------------------|-------------------------------------------|--------|--|--|
| 🗐 File Action View Window Help                   |                                           | _8×    |  |  |
| (= -) 2 🖬 🗙 🖻 a 🖻 🛛 🖬 🚇                          | ► ■ Ⅱ                                     |        |  |  |
| internet Information Services                    | Path                                      | Status |  |  |
| E SI WIN-IFGY1LV7Z51 (local ct                   | There are no items to show in this view   |        |  |  |
| E 👩 FTP Sites                                    | There are no really to show in this view. |        |  |  |
| Change                                           |                                           |        |  |  |
| Permissions                                      |                                           |        |  |  |
| Browse                                           |                                           |        |  |  |
| Start                                            |                                           |        |  |  |
| Stop                                             |                                           |        |  |  |
| Pause                                            |                                           |        |  |  |
| New 🕨                                            |                                           |        |  |  |
| All Tasks +                                      |                                           |        |  |  |
| View •                                           |                                           |        |  |  |
| New Window from Here                             |                                           |        |  |  |
| Delete                                           |                                           |        |  |  |
| Refresh                                          |                                           |        |  |  |
| Export List                                      |                                           |        |  |  |
| Properties                                       |                                           |        |  |  |
| Help                                             | )                                         |        |  |  |
|                                                  |                                           |        |  |  |
|                                                  |                                           |        |  |  |
|                                                  |                                           |        |  |  |
|                                                  |                                           |        |  |  |
|                                                  |                                           |        |  |  |
|                                                  |                                           |        |  |  |
|                                                  |                                           |        |  |  |
|                                                  |                                           |        |  |  |
|                                                  |                                           |        |  |  |
|                                                  |                                           |        |  |  |
|                                                  |                                           |        |  |  |
|                                                  |                                           |        |  |  |
|                                                  |                                           |        |  |  |
| Start 5 Paint                                    | Internet Information                      |        |  |  |

Rysunek 12 Rozwijamy gałąź FTP - Default FTP Site - usuwając ją

| ecyde Bin     |                          |                     |                                                              |        |   |
|---------------|--------------------------|---------------------|--------------------------------------------------------------|--------|---|
|               | ftp_a                    |                     |                                                              |        |   |
|               | 🕜 🚺 • ftp_a              |                     | - K                                                          | Search |   |
|               | File Edit View Tools H   | ielp                |                                                              |        |   |
|               | Organize 🔻 📗 Views       | •                   |                                                              |        | 0 |
|               | Favorite Links           | Name - Da           | ate modified 🛛 🕶 Type 🖉 🗣 Size                               | e  +   |   |
|               | Documents                | рік1 11<br>plik2 11 | 1/17/2019 2:05 Text Document<br>1/17/2019 2:05 Text Document | 1KB    |   |
|               | F Pictures               |                     |                                                              |        |   |
|               | Music                    |                     |                                                              |        |   |
|               | Searches                 |                     |                                                              |        |   |
|               | J Public                 |                     |                                                              |        |   |
|               |                          |                     |                                                              |        |   |
|               |                          |                     |                                                              |        |   |
| To a          |                          |                     |                                                              |        |   |
|               | Folders ^                |                     |                                                              |        |   |
|               |                          |                     |                                                              |        |   |
| Start 🗟 🔲 🍘 🔰 | Internet Information Ser | 📕 ftp. a            |                                                              |        |   |

Rysunek 13 W dowolnym miejscu tworzymy katalog i pliki które chcemy umieścić na serwerze FTP

| File Action     Wew     Window     Heip     Heip     Image: Control     Image: Control                                                                                                    |
|----------------------------------------------------------------------------------------------------|
| Image: Second second second |
| New     FTP Ste       All Tasks     FTP Ste       New Window from Here       Refresh       Export Lst       Properties                                                                                                    |
| With-HFory 11/V725 (local d)     There are no ite     is to show in this view.       Image: State of the state of the state of the                           |
| New     FTP Site       All Tasks     FTP Site (from file)       New Window from Here       Refresh       Export List       Properties                                                                                                    |
| All Tasks   FTP Site (from file)  Vew New Window from Here  Refresh ExportList  Properties                                                                                                    |
| View New Window from Here Refresh Export List Properties                                                                                                    |
| New Window from Here Refresh Export List Properties                                                                                                    |
| Refresh<br>Export List<br>Properties                                                                                                    |
| Expertilist Properties                                                                                                    |
| Properties                                                                                                    |
|                                                                                                    |
| Help                                                                                                    |
|                                                                                                    |
|                                                                                                    |
|                                                                                                    |
|                                                                                                    |
|                                                                                                    |
|                                                                                                    |
|                                                                                                    |
|                                                                                                    |
|                                                                                                    |
| ii p_a                                                                                                    |
|                                                                                                    |
|                                                                                                    |
|                                                                                                    |
|                                                                                                    |
|                                                                                                    |
|                                                                                                    |
|                                                                                                    |
|                                                                                                    |
|                                                                                                    |
|                                                                                                    |
|                                                                                                    |
|                                                                                                    |

Rysunek 14 FTP Sites (PM) - nowa - strona FTP

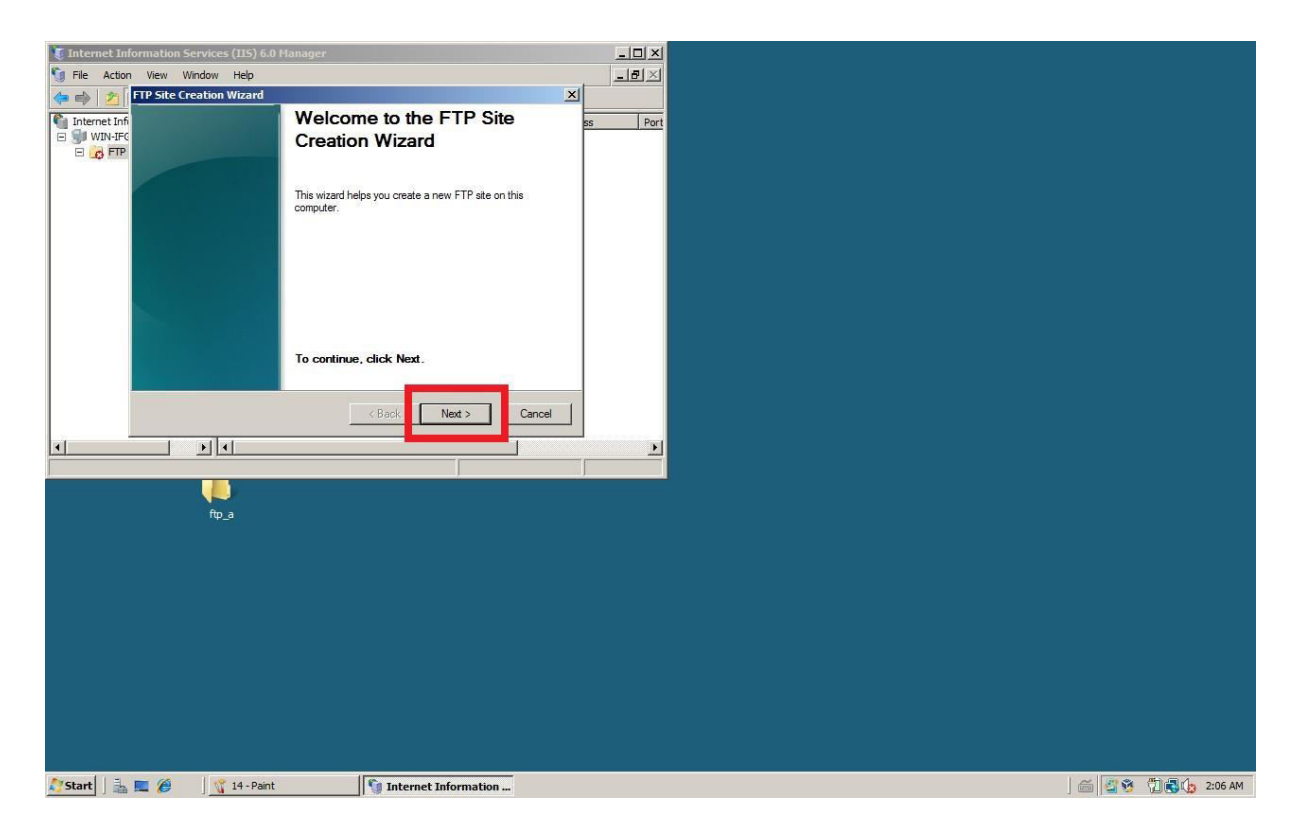

Rysunek 15 Rozpoczynamy pracę kreatora

| If lie Action Veew Window Help       ■ Ø ×         If PTS Ete Ceation Wizard       ×         Internet info       Protein Help         Internet info       Protein Help         Internet info       Protein Help         Internet info       Description of the FTP site to help administrators identify it.         Image: Internet info       Type a description of the FTP site.         Description:       Image: Image: Imag |  |
|----------------------------------------------------------------------------------------------------|--|
| TPP Site Creation Wizard  TPP Site Creation Wizard  TPP Site Creation Wizard  TPP Site Creation Wizard  Ss Pert  Describe the FTP site to help administrators identify it.  Describe the FTP site.  Uetorpton:  Pazval  CBack Next > Cancel                                                                                                    |  |
| Internet Informet Information     Perf Ste Description       Describe the FTP site to help administrators identify it.       Image: Type a description of the FTP site.       Userration:       Image: Type a description of the FTP site.       Userration:       Image: Type a description of the FTP site.       Userration:       Image: Type a description of the FTP site.       Userration:       Image: Type a description of the FTP site.       Userration:       Image: Type a description of the FTP site.       Userration:       Image: Type a description of the FTP site.       Userration:       Image: Type a description of the FTP site.       Userration:       Image: Type a description of the FTP site.       Userration:       Image: Type a description of the FTP site.       Userration:       Image: Type a description of the FTP site.       Userration:       Image: Type a description of the FTP site.       Image: Type a description of the FTP site.       Image: Type a description of the FTP site.       Image: Type a description of the FTP site.       Image: Type a description of the FTP site.       Image: Type a description of the FTP site.       Image: Type a description of the FTP site.       Image: Type a description of the FTP site.       Image: Type a description of the FTP site.                                                                                                    |  |
| Type a description of the FTP site.                                                                                                    |  |
|                                                                                                    |  |
| <                                                                                                    |  |
| Cancel                                                                                                    |  |
| < Back Next > Cancel                                                                                                    |  |
| Cancel                                                                                                    |  |
|                                                                                                    |  |
|                                                                                                    |  |
|                                                                                                    |  |
| ftp_a                                                                                                    |  |
|                                                                                                    |  |
|                                                                                                    |  |
|                                                                                                    |  |
|                                                                                                    |  |
|                                                                                                    |  |
|                                                                                                    |  |
|                                                                                                    |  |
|                                                                                                    |  |

Rysunek 16 Zmiana nazwy/opisu

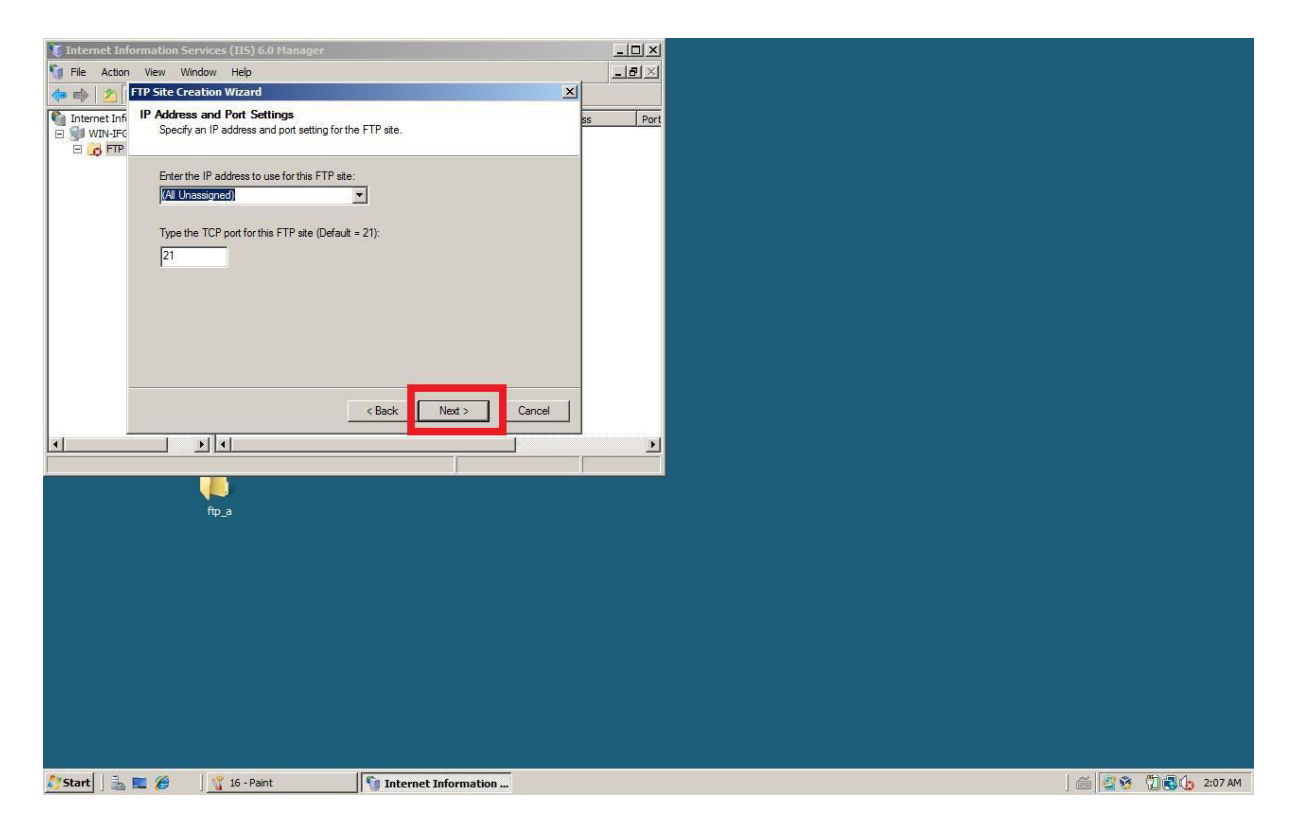

Rysunek 17 Adres IP odpowiedzialny za serwer FTP oraz port

| IFIE Action   View Window   Internet Infr   FIP Site Creation Wizard   Internet Infr   FIP User isolation   Retrict FIP uses to their own FIP home directory.   FIP user isolation prevents users from accessing the FIP home directory of another user on this FIP ale. Important: Because you cannot change the user isolation after creating this FIP site, user oxide or adout FIP user isolation in the IIS product documentation before choosing an isolation option.   Important: Because you cannot change the user isolation of their stress in the isolation option.   Important: Because you cannot change the user isolation of their stress in the FIP home directory of other users.)   Important: Because you cannot change the user isolation of their stress in their stolation option.   Important: Because you cannot change the user isolation of their stress.)   Important: Because you cannot change the user isolation of their stress.)   Important: Because you cannot change the user isolation of their stress.)   Important: Because you cannot change the user isolation of their stress.)   Important: Because you cannot change the user isolation of their stress.)   Important: Because you cannot change the user isolation of their stress.)   Important: Because you cannot change the user isolation in the IIS product documentation before   Important: Because you cannot change the user isolation in the isolation users.)   Important: Because you cannot change the user isolation in the isolation of their stress.)   Important: Because you cannot change the user isolation their stress (Classication before change their stress (Classication before | File       Action       Vew       Window       Help         Interacting       FIP User Isolation       Important       Important       Importa                                                                                                    | File Actor   Vew Wew      FIP User Isolation Retrict FTP users to their own FTP home directory. FIP user Isolation prevents users from accessing the FTP home directory of another user on their FTP ase. FIP user Isolation option. FIP user Isolation option. FIP user Isolation. FIP user Isolation. FIP user Isolation. FIP user Isolation.                                                                                                    | File Actor   Wew Workser   Processing      Particular to the row FTP home directory.   FTP user toldation prevents users from accessing the FTP home directory of another users of the FTP set.   FTP user toldation rotion after creating this FTP atc.)   Important:   Broadd read aloog FTP home directory of other users)   Important:   Important: <th>🛙 Internet Infor</th> <th>mation Services (IIS) 6.0 Manager</th> <th></th> <th>- O ×</th> <th></th> <th></th>                                                                                                    | 🛙 Internet Infor | mation Services (IIS) 6.0 Manager                                                                                                    |                                                                                                    | - O ×   |  |               |
|----------------------------------------------------------------------------------------------------|----------------------------------------------------------------------------------------------------|----------------------------------------------------------------------------------------------------|----------------------------------------------------------------------------------------------------|------------------|----------------------------------------------------------------------------------------------------|----------------------------------------------------------------------------------------------------|---------|--|---------------|
| PP Site Creation Wizard FIP User Isolation Retrict FTP users to their own FTP home directory. FTP user isolation prevents users from accessing the FTP home directory of another user on the FTP ale. Important. Because you cannot change the user isolation option after creating this FTP atc., wou should read about FTP user isolation in the IIS product documentation before choosing an isolation option in the IIS product documentation before (Users must be assigned an FTP home directory of other users.) C Isolate users (Users can access the FTP home directory within the root of this FTP atc.) C Isolate users (Users must be assigned an FTP home directory that is configured using their Active Directory user account.) C Back Nett > Cancel                                                                                                    | FIP Sets Creation Wizard     FIP Let Iolation     Retrict FIP uses to ther own FIP home directory.     FIP user iolation prevents users from accessing the FIP home directory of another     user on the FIP as the iolation option:     The user iolation option:         (Users must be assigned an FIP home directory within the root of this FIP ate.)         (Iolate users         (Users must be assigned an FIP home directory within the root of this FIP ate.)         (Iolate users         (Users must be assigned an FIP home directory within the root of this FIP ate.)         (Iolate users         (Users must be assigned an FIP home directory within the root of this FIP ate.)         (Iolate users         (Users must be assigned an FIP home directory within the root of this FIP ate.)         (Iolate users         (Users must be assigned an FIP home directory within the root of this FIP ate.)         (Iolate users         (Users must be assigned an FIP home directory within the root of this FIP ate.)         (Iolate users         (Users must be assigned an FIP home directory within the root of this FIP ate.)         (Iolate users         (User must be assigned an FIP home directory that is configured using their Active         Directory user account.)         (Iber must be assigned an FIP home directory that is configured using their Active         Directory user account.)         (Iber must be assigned an FIP home directory that is configured using their Active         Directory user account.)         (Iber must be assigned an FIP home directory that is configured using their Active         Directory user account.)         (Iber must be assigned an FIP home directory that is configured using their Active         Directory user account.)         (Iber must be assigned an FIP home directory that is configured using their Active         Directory user account.)         (Iber must be assigned an FIP home directory that is configured using their Active         Directory user account.) | Port Stee Creation Wizard                                                                                                    | Protections Wizard     Prod     Prod     Pr                                                                                                    | File Action      | View Window Help                                                                                                    |                                                                                                    | _8×     |  |               |
| Internet Info     FTP User Isolation     ss       Port     Refer to Calitor     ss       Port     FTP user isolation prevents users from accessing the FTP home directory of another user on this FTP ate.     refer to this FTP user isolation option after creating this FTP ate. you should read about FTP user isolation option in the IIS product documentation before chocong an isolation option.     refer to this FTP steller       Important: Because you cannot change the user isolation option after creating this FTP ate. you should read about FTP user isolation option after creating this FTP ate. you should read about FTP home directory of other users.)     refer to this FTP home directory of other users.)       Important: Because you cannot change the user isolation option after creating this FTP ate. you should read about FTP home directory of the users.)     refer to this FTP home directory within the root of this FTP ate.)       Important: Because you cannot change the user isolation option.     refer to this FTP home directory within the root of this FTP ate.)       Important: Because you cannot be assigned an FTP home directory that is configured using their Active Directory user account.)     refer to this FTP ate.       Important: Because you cannot be assigned an FTP home directory that is configured using their Active Directory user account.)     refer to this FTP ate.                                                                                                    | Internet Inf     FTP User Isolation     ss       Port     Retrict FTP users to their own FTP home directory.     ss       Port     FTP User Isolation prevents users from accessing the FTP home directory of another<br>user on this FTP ate.     mportart: Eccessue you cannot change the user isolation option after creating this FTP<br>ate. you should read about FTP user isolation ngtion after creating this FTP<br>ate. you should read about FTP user isolation in the IIS product documentation before<br>choosing an isolation option.     Do not isolate users       (Users must be assigned an FTP home directory of other users.)     (Users must be assigned an FTP home directory within the root of this FTP ste.)       (Users must be assigned an FTP home directory within the root of this FTP ste.)     (Users must be assigned an FTP home directory that is configured using their Active<br>Directory user account.)                                                                                                    | Internet Inf                                                                                                    | Internet Inf   IP User Italian   Particle TP User Italian provents users for accessing the FTP home directory of another User on the FTP at the. Internet Inf Internet Inf                                                                                                    | -                | TP Site Creation Wizard                                                                                                    | ×                                                                                                    | L       |  |               |
| FTP user isolation prevents users from accessing the FTP home directory of another<br>user on this FTP ste.<br>Important: Because you cannot change the user isolation option after creating this FTP<br>ste, you should read abut FTP user isolation in the IIS product documentation before<br>choosing an isolation option.<br>C Do not isolate users<br>(Users must be assigned an FTP home directory of other users.)<br>C Isolate users using Active Directory<br>(Users must be assigned an FTP home directory that is configured using their Active<br>Directory user account.)<br>C Back Net > Cancel                                                                                                    | FTP user isolation prevents users from accessing the FTP home directory of another<br>user on the FTP ate.<br>The product: Accesse you cannot change the user isolation option after creating this FTP<br>site, you should read about FTP user isolation in the IIS product documentation before<br>choosing an isolate users<br>(User can access the FTP home directory of other users.)<br>(User must be assigned an FTP home directory within the root of this FTP site.)<br>(User must be assigned an FTP home directory within the root of this FTP site.)<br>(User must be assigned an FTP home directory that is configured using their Active<br>Directory user account.)<br>(User must be assigned an FTP home directory that is configured using their Active<br>Directory user account.)<br>(User must be assigned an FTP home directory that is configured using their Active<br>Directory user account.)                                                                                                    | FTP user isolation prevents users from accessing the FTP home directory of another<br>user on the FTP ate.<br>The protein: Ecoses you cannot change the user isolation in the IIS product documentation before<br>choosing an isolation option.<br>C Do not isolate users<br>(Uterr can access the FTP home directory of other users)<br>C Isolate users<br>(Uters must be assigned an FTP home directory within the root of this FTP site.)<br>C Isolate users<br>(Uters must be assigned an FTP home directory that is configured using their Active<br>Directory user account.)<br>C Isolate users<br>(Uters must be assigned an FTP home directory that is configured using their Active<br>Directory user account.)<br>C Isolate users<br>(Uters must be assigned an FTP home directory that is configured using their Active<br>Directory user account.)<br>C Isolate users<br>(Isolate users)<br>(Isolate users)<br>(Isol | FTP user isolation prevents users from accessing the FTP home directory of another<br>user on this FTP ate.<br>Protocols as itselation option:<br>Protocols as itselation option:<br>Protocols as its expected option:<br>Protocols as its expected option:<br>Protocols | Internet Inf     | FTP User Isolation<br>Restrict FTP users to their own FTP home directory                                                                                                    |                                                                                                    | ss Port |  |               |
|                                                                                                    | <                                                                                                    | <                                                                                                    |                                                                                                    |                  | FTP user isolation prevents users from accessing the<br>user on this FTP site.<br>Important: Because you cannot change the user is<br>site, you about read about FTP user isolation in the<br>choosing an isolation option.<br>C Do not isolate users<br>(Users can access the FTP home directory of or<br>C lisolate users)<br>(Users must be assigned an FTP home directory<br>(Users must be assigned an FTP home directory<br>(Users must be assigned an FTP home directory<br>(Users must be assigned an FTP home directory<br>Directory user account.) | e FTP home directory of another<br>lation option after creating this FTP<br>IIS product documentation before<br>her users.)<br>within the root of this FTP ate.)<br>rthat is configured using their Active | -       |  |               |
|                                                                                                    | ftp_å                                                                                                    | fp_a                                                                                                    | fp_a                                                                                                    |                  | <br>                                                                                                    | ck Next > Cancel                                                                                                    |         |  |               |
|                                                                                                    |                                                                                                    |                                                                                                    |                                                                                                    |                  |                                                                                                    |                                                                                                    |         |  |               |
|                                                                                                    |                                                                                                    |                                                                                                    |                                                                                                    | Start 🗍 🚠 🖪      | 📕 🏉 🔤 🙀 17 - Paint                                                                                                    | Internet Information                                                                                                    |         |  | ) 🗂 🚰 🕸 📆 🖏 🤇 |

Rysunek 18 To okno pozostawiamy bez zmian

| Internet Information Services (IIS) 6.0 Manager | ×                         |                   |
|-------------------------------------------------|---------------------------|-------------------|
| 🗐 File Action View Window Help                  |                           |                   |
| 👍 🐟 💅 FTP Site Creation Wizard                  | ×                         |                   |
| The home directory is the root of your FTP co   | ss Port                   |                   |
| Enter the path to your home directory.<br>Path: | Browse                    |                   |
|                                                 | Browse For Folder         |                   |
| x x x                                           | < Back Next>              |                   |
| Start 3. E 2 18-Pant                            | Fill Internet Information | 응 전국 (기례가 2:10 AM |

Rysunek 19 Wskazujemy lokalizację naszego katalogu FTP

| 🚺 Internet Info | rmation Services (115) 6.0 Manager                                          |                        | - O ×   |  |           |
|-----------------|-----------------------------------------------------------------------------|------------------------|---------|--|-----------|
| File Action     | View Window Help                                                            |                        | _ 8 ×   |  |           |
| -               | TP Site Creation Wizard                                                     | ×                      |         |  |           |
| Internet Inf    | FTP Site Access Permissions<br>Set the access permissions for this FTP site |                        | is Port |  |           |
|                 | Allow the following permissions:                                            |                        |         |  |           |
|                 | Read                                                                        |                        |         |  |           |
|                 | ☐ Write                                                                     |                        |         |  |           |
|                 |                                                                             |                        |         |  |           |
|                 | To complete the wizard, click Next.                                         |                        |         |  |           |
|                 |                                                                             |                        |         |  |           |
|                 | l                                                                           | < Back Next > Cancel   |         |  |           |
| d               |                                                                             |                        | Þ       |  |           |
|                 |                                                                             | J J                    |         |  |           |
|                 |                                                                             |                        |         |  |           |
|                 | ftp_a                                                                       |                        |         |  |           |
|                 |                                                                             |                        |         |  |           |
|                 |                                                                             |                        |         |  |           |
|                 |                                                                             |                        |         |  |           |
|                 |                                                                             |                        |         |  |           |
|                 |                                                                             |                        |         |  |           |
|                 |                                                                             |                        |         |  |           |
|                 |                                                                             |                        |         |  |           |
|                 |                                                                             |                        |         |  |           |
|                 |                                                                             |                        |         |  |           |
|                 |                                                                             |                        |         |  |           |
|                 | - 10                                                                        |                        |         |  |           |
| Start 🛛 🚠       | 💶 🌌 🗍 🛐 19 - Paint                                                          | 🔰 Internet Information |         |  | ] 📖 🛛 🗳 🥸 |

Rysunek 20 Opcje odczytu pozostawiamy bez zmian

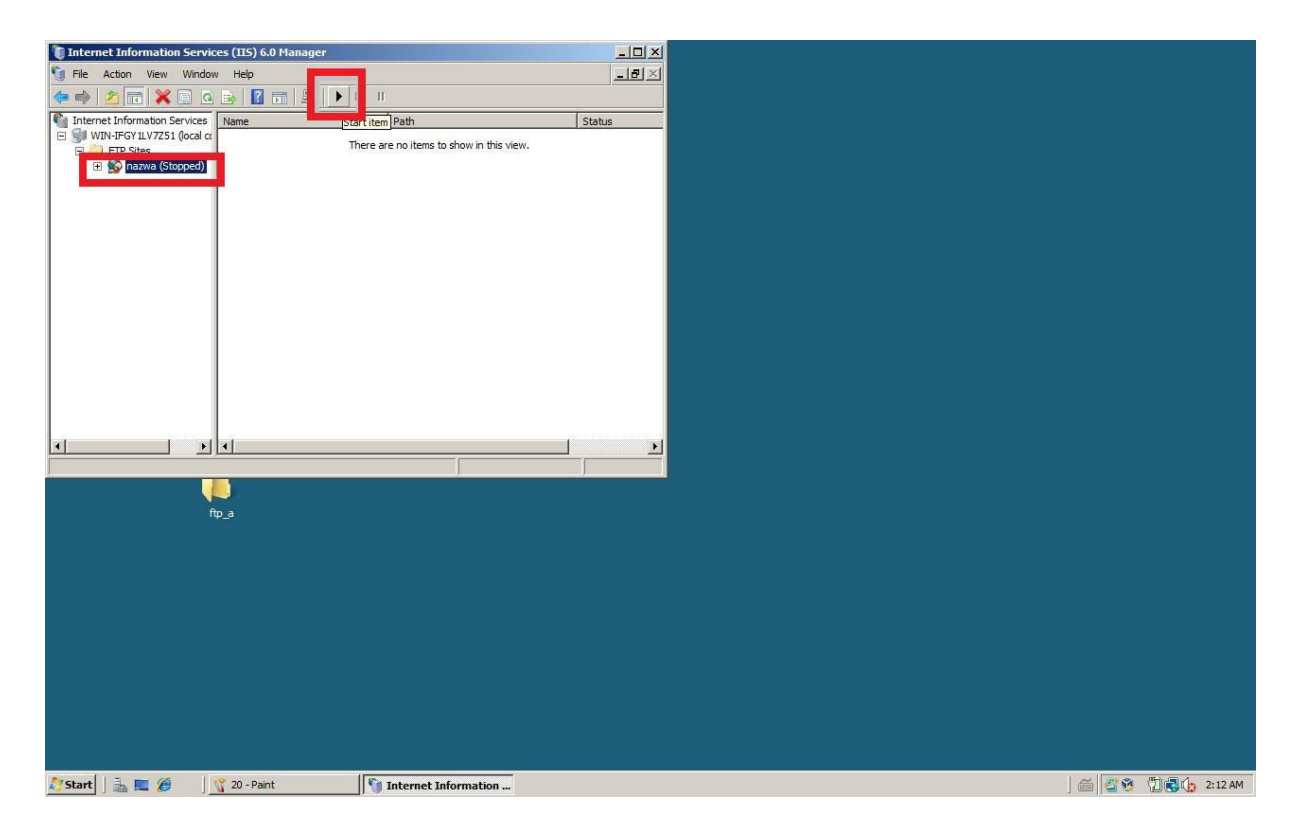

Rysunek 21 Pamiętajmy aby uruchomić usługę

| to Internet Information Services (IIS) 6.0 Manager                                    |                    |                           |
|---------------------------------------------------------------------------------------|--------------------|---------------------------|
| inazwa Properties                                                                     | <u>? ×</u> _ = = × |                           |
| 👍 📫 🔰 📻 FTP Site   Security Accounts   Messages   Home Directory   Directory Security |                    |                           |
| Internet Inforr FTP site messages                                                     | Status             |                           |
| E 🔰 WIN-IFGY Banner:                                                                  |                    |                           |
| H PIPS Wpis                                                                           |                    |                           |
|                                                                                       |                    |                           |
|                                                                                       |                    |                           |
|                                                                                       |                    |                           |
| Welcome:                                                                              |                    |                           |
| Witaj na serwerze FTP                                                                 |                    |                           |
|                                                                                       |                    |                           |
|                                                                                       |                    |                           |
| Evit                                                                                  |                    |                           |
| Do zobaczenia                                                                         |                    |                           |
|                                                                                       |                    |                           |
| Maximum connections:                                                                  |                    |                           |
|                                                                                       |                    |                           |
|                                                                                       |                    |                           |
|                                                                                       |                    |                           |
|                                                                                       |                    |                           |
|                                                                                       |                    |                           |
|                                                                                       |                    |                           |
| ftp_a                                                                                 |                    |                           |
|                                                                                       |                    |                           |
|                                                                                       |                    |                           |
|                                                                                       |                    |                           |
|                                                                                       |                    |                           |
|                                                                                       |                    |                           |
|                                                                                       |                    |                           |
|                                                                                       |                    |                           |
|                                                                                       |                    |                           |
|                                                                                       |                    |                           |
|                                                                                       |                    |                           |
|                                                                                       |                    |                           |
|                                                                                       |                    |                           |
| 🍠 Start 🛛 🚋 🍘 🖉 👔 22 - Paint 🛐 Internet Information                                   |                    | ) 🗂 🚰 🥸 🖏 🖏 🖓 🖓 🎝 2:14 AM |

Rysunek 22 We właściwościach naszej strony FTP możemy ustawić opcje powitalne

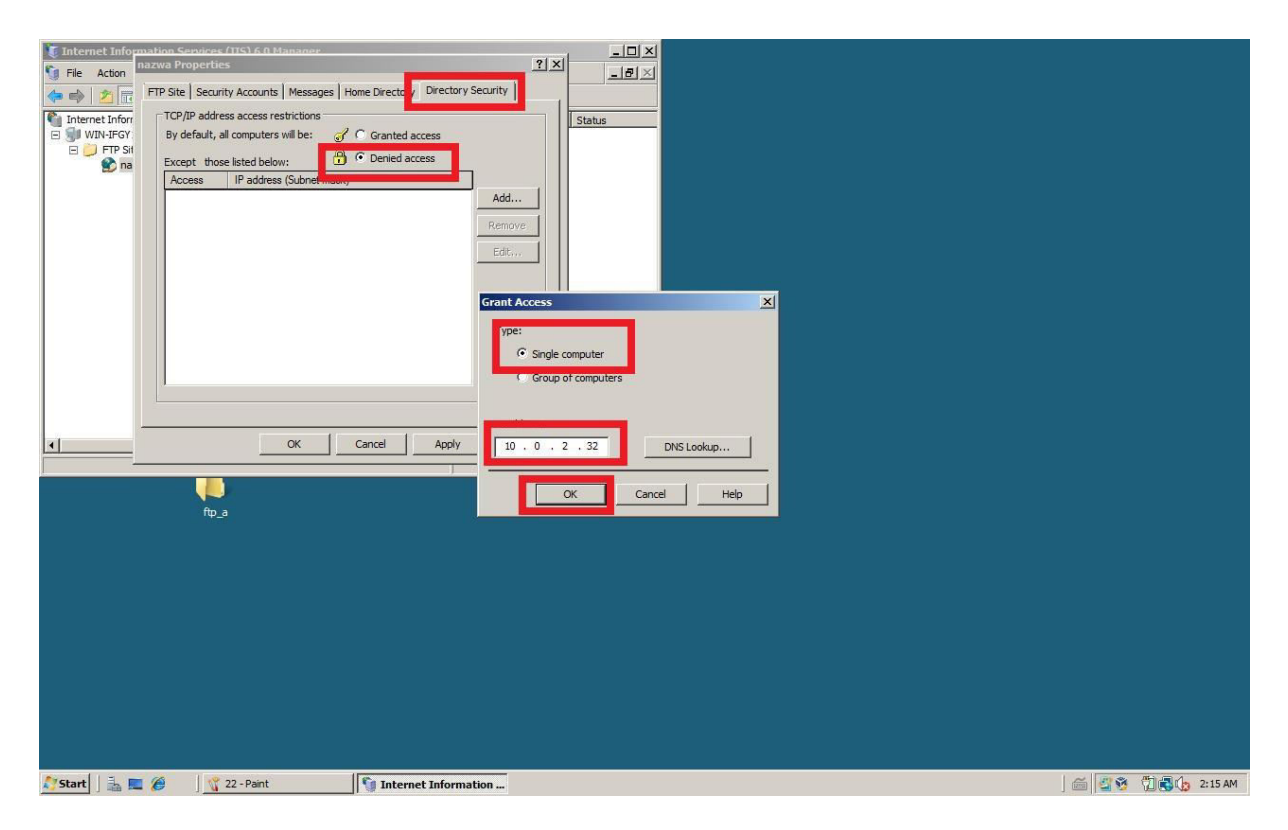

Rysunek 23 Ustawienia blokowania adresu IP lub całej grupy

| 🚛 In       | ernet Information Services (IIS) 6.0 Manager           |                                                   |                                                          |                     |
|------------|--------------------------------------------------------|---------------------------------------------------|----------------------------------------------------------|---------------------|
| <b>(</b> ) | \Users\Administrator\Desktop\ftp_a                     | X Permissions for ftp_a                           | Select Users, Computers, or Groups                       | <u>? × </u>         |
| 4          | Security                                               | Security                                          | Select this object type:                                 |                     |
|            | Object name: C:\Users\Administrator\Desktop\ftp_a      | Object name: C:\Users\Administrator\Desktop\ftp a | Users, Groups, or Built-in security principals           | Object Types        |
|            | C                                                      | e .                                               | From this location:                                      |                     |
|            |                                                        | Group or user names:                              | szkola.local                                             | Locations           |
|            | Administrator                                          | A dministrator                                    |                                                          |                     |
|            | Administrators (SZKOLA\Administrators)                 | Administrators (SZKOLA\Administrators)            | to enter the object names to select ( <u>examples</u> ): | Check Names         |
|            | To change permissions, click Edit. Edit                | 1                                                 | _                                                        |                     |
|            | Permissions for SYSTEM Allow Deny                      | Add Bernove                                       | Advanced                                                 | OK Cancel           |
|            | Full control 🗸 📥                                       |                                                   |                                                          |                     |
|            | Modify 🗸                                               | Permissions for SYSTEM Allow Deny                 |                                                          |                     |
|            | Read & execute                                         | Full control 🗹 🗖 .                                |                                                          |                     |
|            | List folder contents                                   | Modify 🗹 🗖                                        |                                                          |                     |
|            | , neau V                                               | Read & execute                                    |                                                          |                     |
|            | For special permissions or advanced settings. Advanced | Read                                              | <b>_</b>                                                 |                     |
| -          | Learn about access control and permissions             | Learn about access control and permissions        |                                                          |                     |
|            | OK Cancel                                              | OK Cancel App                                     | y                                                        |                     |
|            |                                                        |                                                   |                                                          |                     |
|            | ttp_a                                                  |                                                   |                                                          |                     |
|            |                                                        |                                                   |                                                          |                     |
|            |                                                        |                                                   |                                                          |                     |
|            |                                                        |                                                   |                                                          |                     |
|            |                                                        |                                                   |                                                          |                     |
|            |                                                        |                                                   |                                                          |                     |
|            |                                                        |                                                   |                                                          |                     |
|            |                                                        |                                                   |                                                          |                     |
|            |                                                        |                                                   |                                                          |                     |
|            |                                                        |                                                   |                                                          |                     |
| Sta        | rt 🔚 🔳 🍘 🛛 🖞 24 - Paint 🛐 Int                          | ternet Information                                |                                                          | 🚔 🚰 🥸 🛱 🔂 🔂 2:16 AM |

Rysunek 24t Strona FTP (PM) - permissions: ustawiamy uprzywilejowane grupy

| 🚛 Ir  | ternet Information Services (IIS) 6.0 Manager                             |                                                   |                                                |                     |
|-------|---------------------------------------------------------------------------|---------------------------------------------------|------------------------------------------------|---------------------|
| 9     | :\Users\Administrator\Desktop\ftp_a                                       | Permissions for ftp_a                             | Select Users, Computers, or Groups             | ? ×                 |
| 4     | Security                                                                  | Security                                          | Select this object type:                       |                     |
|       | Object name: C:\Users\Administrator\Desktop\ftp_a                         | Object name: C:\Users\Administrator\Desktop\ftp_a | Users, Groups, or Built-in security principals | Object Types        |
|       | Group or user names:                                                      | El Gmun or user name:                             | From this location:                            |                     |
|       | & SYSTEM                                                                  | SYSTEM                                            | szkola Jocal                                   | Locations           |
|       | & Administrator                                                           | Administrator                                     | Enter the object names to select (examples):   |                     |
|       | as Administrators (SZROLA Vidministrators)                                | Administrators (SZKOLA\Administrators)            | to.                                            | Check Names         |
|       | To change permissions, click Edit. Edit                                   |                                                   |                                                |                     |
|       | Permissions for SYSTEM Allow Deny                                         | Add. Bemove                                       | Advanced                                       | OK Cancel           |
| 11    | Full control                                                              |                                                   |                                                |                     |
| 11    | Modity Versite                                                            | Permissions for SYSTEM Allow Deny                 |                                                |                     |
| 11    | List folder contents                                                      | Full control                                      |                                                |                     |
| 11    | Read 🗸 💌                                                                  | Read & execute                                    |                                                |                     |
| •     | For special permissions or advanced settings. Advanced<br>click Advanced. | List tolder contents                              |                                                |                     |
|       | OK Cancel                                                                 | OK Cancel Apply                                   |                                                |                     |
|       |                                                                           |                                                   |                                                |                     |
|       | ttp_a                                                                     |                                                   |                                                |                     |
|       |                                                                           |                                                   |                                                |                     |
|       |                                                                           |                                                   |                                                |                     |
|       |                                                                           |                                                   |                                                |                     |
|       |                                                                           |                                                   |                                                |                     |
|       |                                                                           |                                                   |                                                |                     |
|       |                                                                           |                                                   |                                                |                     |
|       |                                                                           |                                                   |                                                |                     |
| _     |                                                                           |                                                   |                                                |                     |
|       |                                                                           |                                                   |                                                |                     |
| 27 St | art 🛛 🚠 📼 🏉 🔤 🐒 24 - Paint 🛛 🛐 Inte                                       | ernet Information                                 |                                                | 🚎 🚰 🥸 📆 🖏 🖏 2:16 AM |

Rysunek 25 Dodajemy wcześniej utworzoną grupę z użytkownikami

| Berude Bin                                                                                                    |   |                 |
|----------------------------------------------------------------------------------------------------|---|-----------------|
|                                                                                                    |   |                 |
|                                                                                                    |   |                 |
|                                                                                                    |   |                 |
|                                                                                                    |   |                 |
| rogranis<br>as end                                                                                                    |   |                 |
| File description: Windows Command Processor<br>Company: Microsoft Corporation<br>File version: 6.0.6001.18000<br>Date created: 1/18/2008 9:34 PM<br>Size: 311 K8 |   |                 |
| Computer                                                                                                    |   |                 |
| Control Panel                                                                                                    |   |                 |
| Administrative Tools                                                                                                    | • |                 |
| Help and Support                                                                                                    |   |                 |
| Run                                                                                                    |   |                 |
| Search Everywhere                                                                                                    |   |                 |
| Search the Internet                                                                                                    |   |                 |
| cmd O A ·                                                                                                    |   | 一 第 第 第 7:51 AM |

Rysunek 26 Sprawdzamy działanie serwera wywołując wiersz poleceń

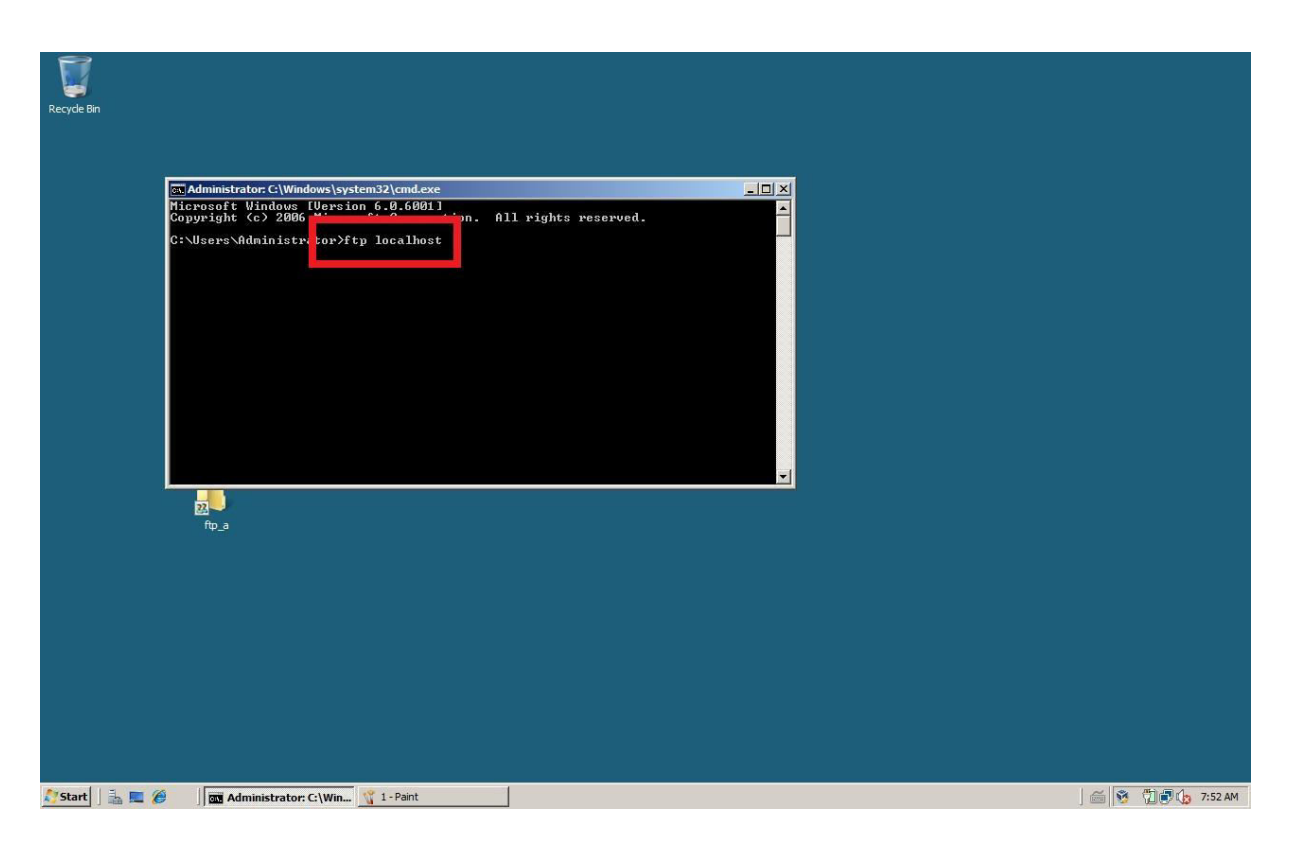

Rysunek 27 Komenda na połączenie z serwerem FTP: localhost lub adres IP

| Recycle Bir |                                                                                                    |                                                                                                    |                       |
|-------------|----------------------------------------------------------------------------------------------------|----------------------------------------------------------------------------------------------------|-----------------------|
| Recycle Bir | Image: Second system         Image: Second system         Image: Second system <th>Administrator ClWindows/system32/cmd.csc- ftp 10.0.2.15X<br/>property Windows/system32/cmd.csc- ftp 10.0.2.15<br/>WestersAdministrator/ftp_localbast<br/>netters to WHW IFGV1W7251.cschola.local:<br/>netters to WHW IFGV1W7251.cschola.local:<br/>nettersWindows/system32/cmd.csc-<br/>top required for pavel.<br/>WestersAdministrator/ftp 10.0.2.15<br/>WestersAdministrator/ftp 10.0.2.15<br/>WestersAdministrator/ftp 10.0.2.15<br/>WestersWatersWindows/systems<br/>0 Bore for for fit 1' Sorvice<br/>pr (10.0.2.15:(None)): test<br/>Passate<br/>0 Bore for complete.<br/>12 Z bytes received in 0.00Seconds 22000.00Kbytes/sec.<br/>22 Dytes received in 0.00Seconds 22000.00Kbytes/sec.</th> <th></th> | Administrator ClWindows/system32/cmd.csc- ftp 10.0.2.15X<br>property Windows/system32/cmd.csc- ftp 10.0.2.15<br>WestersAdministrator/ftp_localbast<br>netters to WHW IFGV1W7251.cschola.local:<br>netters to WHW IFGV1W7251.cschola.local:<br>nettersWindows/system32/cmd.csc-<br>top required for pavel.<br>WestersAdministrator/ftp 10.0.2.15<br>WestersAdministrator/ftp 10.0.2.15<br>WestersAdministrator/ftp 10.0.2.15<br>WestersWatersWindows/systems<br>0 Bore for for fit 1' Sorvice<br>pr (10.0.2.15:(None)): test<br>Passate<br>0 Bore for complete.<br>12 Z bytes received in 0.00Seconds 22000.00Kbytes/sec.<br>22 Dytes received in 0.00Seconds 22000.00Kbytes/sec. |                       |
| Start       | la 🗖 🏉                                                                                                    | 🕅 Administrator: C:\Win 🦿 2 - Paint                                                                                                    | ) 🗂 🚰 🥸 📆 🗊 🕼 7:53 AM |

Rysunek 28 Administrator nie połączył się gdyż nie jest w grupie ftp, użytkownik test jest członkiem grupy

| 🖉 Inten              | Configuration                                                                                                    | s enabled - Windows Internet Explorer                                                                                                    |                                                                                                    |                                                                                                    |                                                                                                    | _ 8 ×                                                 |
|----------------------|----------------------------------------------------------------------------------------------------|----------------------------------------------------------------------------------------------------|----------------------------------------------------------------------------------------------------|----------------------------------------------------------------------------------------------------|----------------------------------------------------------------------------------------------------|-------------------------------------------------------|
| Ge + P ftp://localho | ost/                                                                                                    |                                                                                                    |                                                                                                    |                                                                                                    | 💌 😽 🗙 Live Search                                                                                                    | P -                                                   |
| 😪 🏟 😈 connecung      |                                                                                                    |                                                                                                    |                                                                                                    |                                                                                                    | 🙆 • 🗟 - 🖶 • 🔂 P                                                                                                    | age 🔹 🎯 Tools 🔹 »                                     |
|                      | Internet Explorer Enhanc<br>Web sites. The configure<br>Effects of Internet Explor<br>This enhanced level of ce<br>(UNC) shares. If you<br>Trusted sites zones. | Enhanced Security Configuration<br>ed Security Configuration is currently enable<br>ion also reduces the exposure of your server<br>er Enhanced Security Configuration.<br>To log on to this FIP server, type a user name<br>FIP server: localhost<br>User name:<br>Password:<br>After you log on, you can add this server to y<br>C Log on anonymously | a is enabled<br>ed on your server. This configure<br>to Web sites that might pose a<br>e and password.<br>our Favorites and return to it easily.<br>Log On Cancel | s a number of security setting<br>security risk. For a complete<br>restrict access to network r<br>in disabled, you can add the<br>on. | s that define how users browse Internet an<br>ist of the security settings in this configural<br>esources, such as files on Universal Nami<br>9 Web site to the inclusion lists in the Local | d intranet<br>ion, see<br>g Convention<br>intranet or |
| Done                 |                                                                                                    |                                                                                                    |                                                                                                    |                                                                                                    | 😜 😜 Internet   Protected Mode: Off                                                                                                    | 💐 100% 🔹 🎢                                            |
| 💐 Start 📋 🚠 💻 🏉      | 3 - Paint                                                                                                    | Internet Explorer Enh                                                                                                    |                                                                                                    |                                                                                                    |                                                                                                    | 7:54 AM                                               |

Rysunek 29 FTP przez przeglądarkę, uzupełniamy dane

| FTP root at localhost - Windows Ir | iternet Explorer                                                         |                                                   |
|------------------------------------|--------------------------------------------------------------------------|---------------------------------------------------|
| 🕒 🗢 🕖 🕹 🔁                          |                                                                          | 🔽 🐓 🗶 Live Search 🖉 -                             |
| 🔆 🍄 🏈 FTP root at localhost        |                                                                          | 🙆 + 🔂 - 👼 Page + 🎯 Tools +                        |
| FTP root at localho                | et                                                                       |                                                   |
| FIF Toot at localito               | st                                                                       |                                                   |
| To view this FTP site in Window    | s Explorer, click Page, and then click Open FTP Site in Windows Explored | rer.                                              |
| 11/17/2019 02:05AM                 | 6 plikl.txt                                                              |                                                   |
| 11/17/2019 02:05AM                 | 12 plik2.txt                                                             |                                                   |
|                                    |                                                                          |                                                   |
|                                    |                                                                          |                                                   |
|                                    |                                                                          |                                                   |
|                                    |                                                                          |                                                   |
|                                    |                                                                          |                                                   |
|                                    |                                                                          |                                                   |
|                                    |                                                                          |                                                   |
|                                    |                                                                          |                                                   |
|                                    |                                                                          |                                                   |
|                                    |                                                                          |                                                   |
|                                    |                                                                          |                                                   |
|                                    |                                                                          |                                                   |
|                                    |                                                                          |                                                   |
|                                    |                                                                          |                                                   |
|                                    |                                                                          |                                                   |
|                                    |                                                                          |                                                   |
|                                    |                                                                          |                                                   |
| ne                                 |                                                                          | 🔰 🔰 🧑 🚱 Internet   Protected Mode: Off 👘 👯 100% - |

Rysunek 30. Dziwne, ale działa.